## Visit Japan Web – Fast Track Immigration and Customs Process

Below is the direct web link for the Visit Japan Web Online service for Immigration and Customs procedures. Or, you may also use the QR code for mobile access.

https://vjw-lp.digital.go.jp/en/

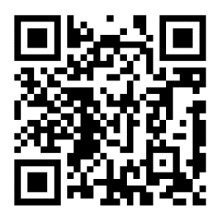

Once on the page, click on "Start using the service now". On the following screen, click "SIGN UP FOR A NEW ACCOUNT". You'll have to agree to the Terms of Use and the Privacy Policy.

|                           | Visit Japan Web                                                                               |  |
|---------------------------|-----------------------------------------------------------------------------------------------|--|
| Sign up for a new account |                                                                                               |  |
| <b>Using</b><br>Please    | <b>this service</b><br>agree to the terms in the following link and proceed to the next step. |  |
|                           | I agree to the <u>Terms of Use</u>                                                            |  |
|                           | I agree to the <u>Privacy Policy</u>                                                          |  |
|                           |                                                                                               |  |

| Back | Next |
|------|------|
|      |      |

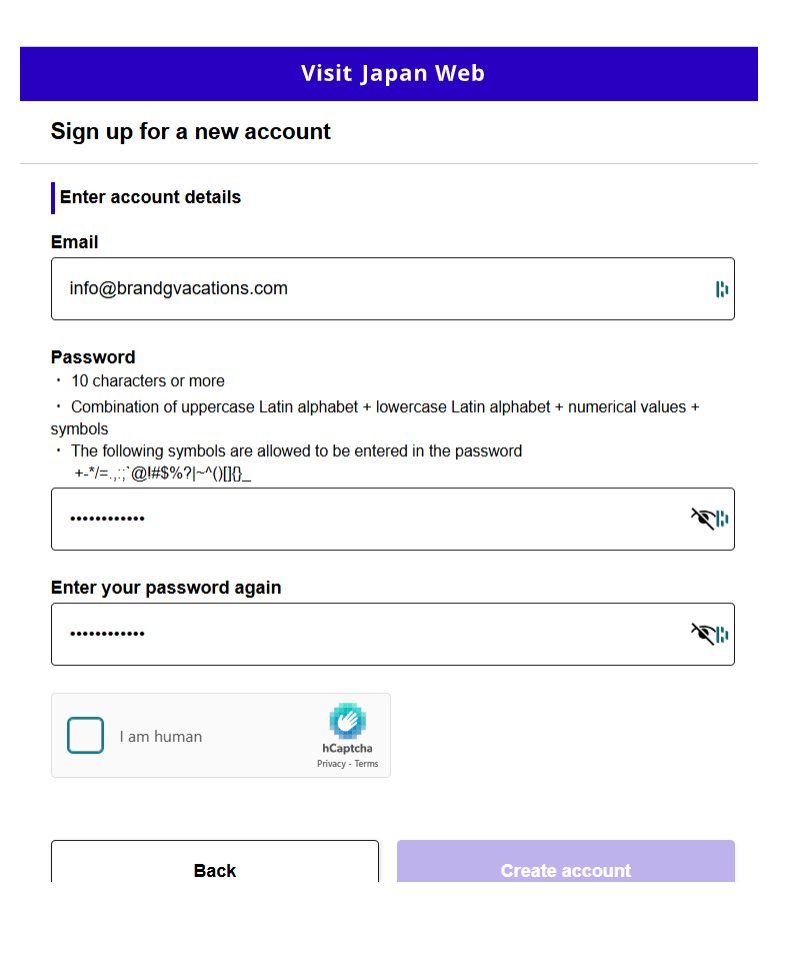

Answer the following questions, and provide your Surname(s) and Given name(s) exactly as they appear on your passport. You can either key the information in or use your camera to upload your passport.

| Visit Japan Web                                                                                   |                             |      |
|---------------------------------------------------------------------------------------------------|-----------------------------|------|
| Your details                                                                                      |                             |      |
| Confirm entered details                                                                           |                             |      |
| Entry/return procedure category                                                                   | E                           | Edit |
| Do you have a passport issued by the Jap<br>No                                                    | panese government? Required |      |
| Do you live in Japan and will enter Japan with a (special) re-entry permission?<br>Required<br>No |                             |      |
| Check how to use Tax-free procedure                                                               | s                           |      |
| Will you use Tax-free QR Code? Required<br>Yes                                                    |                             |      |
| Passport details                                                                                  | E                           | Edit |
| Passport number Required                                                                          |                             |      |
| Surname Required                                                                                  | MUMFORD                     |      |
| Given name Required                                                                               | MICHAEL SCOTT               |      |
| Nationality or citizenship Required                                                               | United States               |      |
| Date of birth Required                                                                            |                             |      |
| Date of expiry Required                                                                           |                             |      |
| Photo of face                                                                                     |                             |      |
| Basic Information                                                                                 |                             |      |
| Occupation                                                                                        |                             |      |
| Home address:Country name                                                                         | USA                         |      |
| Home address:City name                                                                            |                             |      |
| Back                                                                                              | Update                      |      |

After you've set yourself up as a registered user, you can add details of your family member travelling with you. The process is the same as above. To access that screen, click the "Details of Family Members Traveling with you" button.

| Visit Japan Web                                                                                                    |                                   |  |
|----------------------------------------------------------------------------------------------------|-----------------------------------|--|
| Register user                                                                                                    |                                   |  |
| Register details if you are using Visit Japan Web<br>Ifter registration, please proceed to "Register planned entry/re | eturn".                           |  |
| Your details                                                                                                    |                                   |  |
| Details of family members traveling with yo                                                                           | u<br>1 persons already registered |  |
| Register planned entry/return<br>Register information required when entering into/returning to J                      | apan                              |  |
| Japan 2025           Planned arrival date in Japan: 2025/05/16                                                        |                                   |  |
| All entry/return schedule                                                                                             | e                                 |  |
|                                                                                                    |                                   |  |

Click "Register new planned entry/return" to add your trip. Give the trip a name, and enter your arrival date, arrival airline, flight number, and city where you'll board that flight.

|                      | Visit Japan Web                                                                                                    |   |
|----------------------|----------------------------------------------------------------------------------------------------|---|
| Regis                | ter Planned Entry/Return                                                                                                    |   |
| Plann                | ed entry/return                                                                                                    |   |
| Trip na<br>Adding a  | <b>me</b><br>name to your planned entry/return makes it easier to manage multiple plans.                                     |   |
| Japa                 | n 2025                                                                                                    |   |
| Planne               | d arrival date in Japan Required                                                                                             |   |
| 05/1                 | 5/2025                                                                                                    | Ċ |
| Boar                 | r <b>ded flight number</b><br>company name Required<br>share flights, please enter the name of the main airline company name |   |
| UA:                  | UNITED AIRLINES(UAL)                                                                                                    |   |
| Flight r<br>For code | number (numbers only) Required<br>share flights, please enter the main flight number                                         |   |
| Point o              | f embarkation<br>e point of embarkation will be displayed when entering text                                                 |   |
| HOUS                 | STON                                                                                                    |   |

Back

Next

Enter the address for your first hotel in Japan. For our Brand g Itinerary, the address information is listed below. The contact phone number should be your personal phone number.

| Visit Jap                                                                                                  | an Web                                |
|----------------------------------------------------------------------------------------------------|---------------------------------------|
| Register Planned Entry/Return                                                                              |                                       |
| Address in Japan (Accommodation)                                                                           |                                       |
| Enter your first accommodation for contact inform<br>If you are not staying at a hotel, enter the destinat | ation in Japan<br>ion information     |
| Postal code<br>hyphen not required                                                                         |                                       |
| 1600021                                                                                                    |                                       |
|                                                                                                    | Enter automatically using postal code |
| Prefecture Required                                                                                        |                                       |
| τοκγο το                                                                                                   | Ŧ                                     |
| City Required                                                                                              |                                       |
| SHINJUKU KU                                                                                                | Ŧ                                     |
| Address Required                                                                                           |                                       |
| 1 CHROME-29-1                                                                                              |                                       |
|                                                                                                    |                                       |
| Hotel name, place of stay                                                                                  |                                       |
| HOTEL GROOVE SHINJUKU, A PARK RO                                                                           | OYAL HOTEL                            |
| Contact phone number Required                                                                              |                                       |

| 18014035227 |  | 10 |
|-------------|--|----|
|             |  |    |

Back

Next

You can select a family member that is traveling with you to add to your itinerary, if you set that family member up in the step listed above. You'll be able to add the family member to the arrival flight information you setup above. Click Register plan when you're done.

| Visit Japan Web                                                                                                    |                                      |  |  |
|----------------------------------------------------------------------------------------------------|--------------------------------------|--|--|
| Register Planned Entry/Return                                                                                                    |                                      |  |  |
| Select family members traveling with you                                                                                         |                                      |  |  |
| When a family member undergoes immigration procedures at the same time<br>can be registered as family members traveling with you |                                      |  |  |
| Entry and return procedures will be processed one person at a time<br>One immigration document is required per person            |                                      |  |  |
| Please select family members traveling with you.                                                                                 |                                      |  |  |
| MUMFORD MICHAEL SCOTT                                                                                                    | You                                  |  |  |
| MALDONADO SOLIS RONNAL                                                                                                    | Family members traveling<br>with you |  |  |

**Confirm entered details** 

| Visit Japan Web                                                      |                                                 |  |
|----------------------------------------------------------------------|-------------------------------------------------|--|
| Confirm entered details                                              |                                                 |  |
| Planned entry/return                                                 | Edit                                            |  |
| Trip name                                                            | Japan 2025                                      |  |
| Planned arrival date in Japan Required                               | 2025/05/16                                      |  |
| Airline company name Required                                        | UA: UNITED AIRLINES(UAL)                        |  |
| Flight number Required                                               | 7                                               |  |
| Point of embarkation                                                 | HOUSTON                                         |  |
| Address in Japan (Accommodation)                                     | Edit                                            |  |
| Postal code                                                          | 1600021                                         |  |
| Prefecture Required                                                  | токуо то                                        |  |
| City Required                                                        | SHINJUKU KU                                     |  |
| Address Required                                                     | 1 CHROME-29-1                                   |  |
| Hotel name, place of stay HOTEL GROOVE SHINJUKU, A P/<br>ROYAL HOTEL |                                                 |  |
| Contact phone number Required                                        | 18014035227                                     |  |
| Select family members traveling with                                 | you Edit                                        |  |
| Family members traveling with you                                    | MUMFORD MICHAEL SCOTT<br>MALDONADO SOLIS RONNAL |  |
| Back                                                                 | Register plan                                   |  |

After you've registered your trip, you should print the QR code to use during immigration. You'll need to do it once for each family member that you have enrolled. In the example below, the code is generated and printed for Mumford Michael Scott, and then the drop down arrow will be selected to choose the other family member to print the QR for them.

| Visit Japan Web                                                                                  |  |  |
|--------------------------------------------------------------------------------------------------|--|--|
| Japan entry/return procedure<br>Japan 2025<br>2025/05/16<br>Édit plan II Delete                  |  |  |
| Applicant MUMFORD MICHAEL SCOTT                                                                  |  |  |
| Please switch the applicant and prepare the procedures for everyone  Selection of family members |  |  |
| Preparing for entry into/return to Japan                                                         |  |  |
| Quarantine (Confirmation of Health Condition)                                                    |  |  |
| Immigration clearance and Customs declaration                                                    |  |  |
| B Display QR code                                                                                |  |  |

Print this QR code.

Example of QR Code to print and bring with you for immigration and customs.

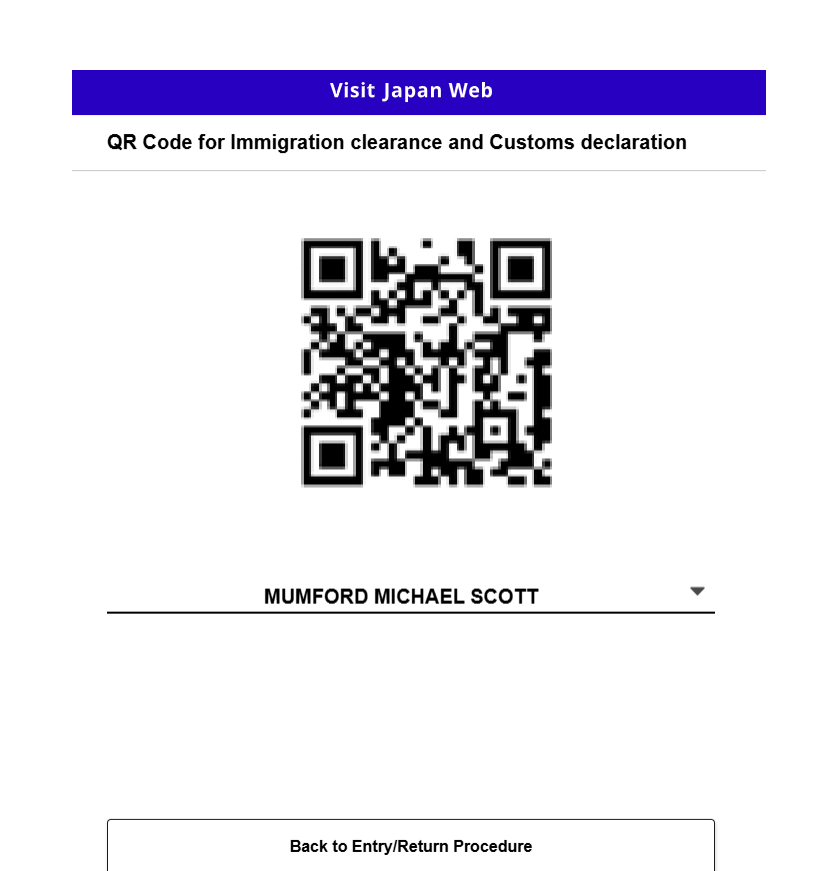